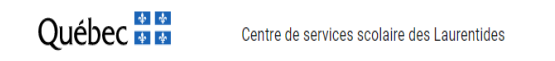

Pour accéder à la ressource **Répro** + vous devez d'abord ouvrir une session sécurisée en cliquant sur le lien <u>RDWeb</u> puis suivre la procédure suivante:

1. Ouvrir une session **RDWeb**. Entrer le nom d'utilisateur (sous la forme **CSL\Nom d'utilisateur**) et le **mot de passe**.

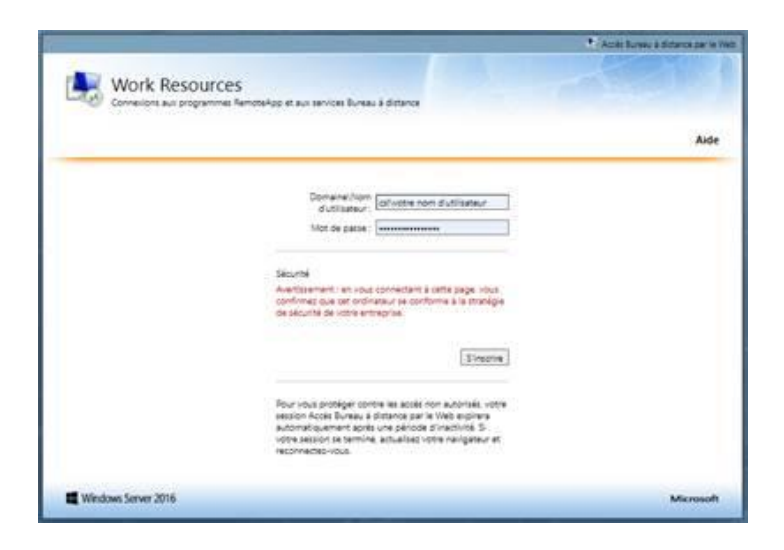

2. Cliquer sur l'icône "Mon bureau"

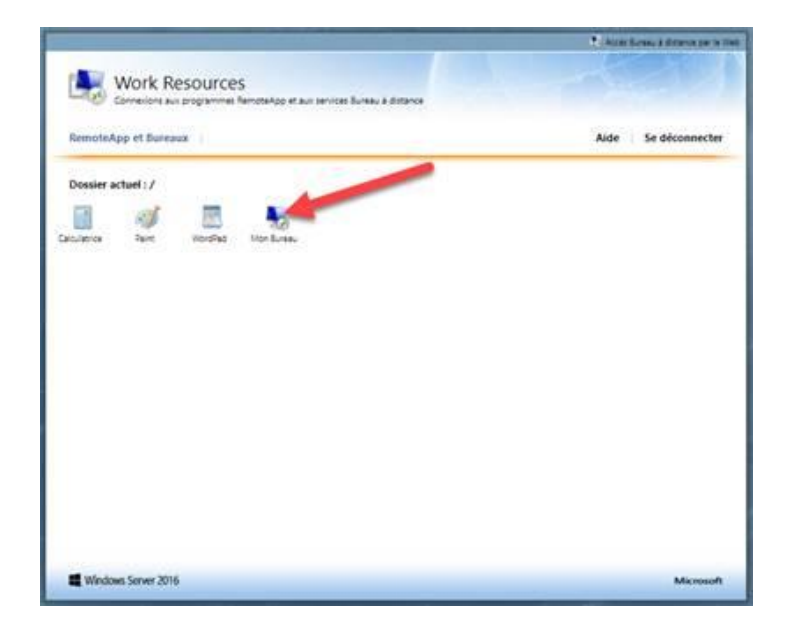

3. Cliquer sur le lien RDP téléchargé dans la barre de tâches du fureteur (Chrome).

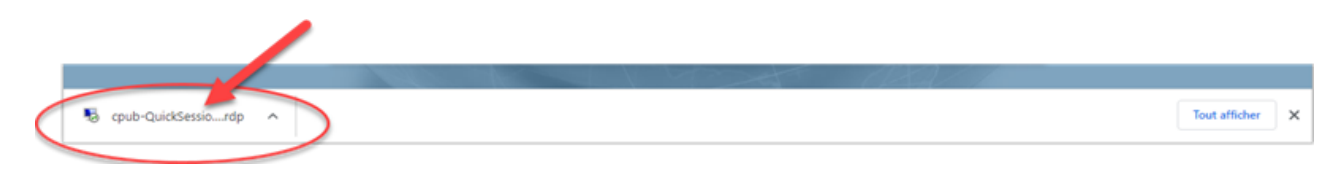

4. Dans la boite **Connexion Bureau à distance**, cocher l'option **Ne pas redemander de connexion distante à partir de cet éditeur** puis cliquer sur **Connexion** 

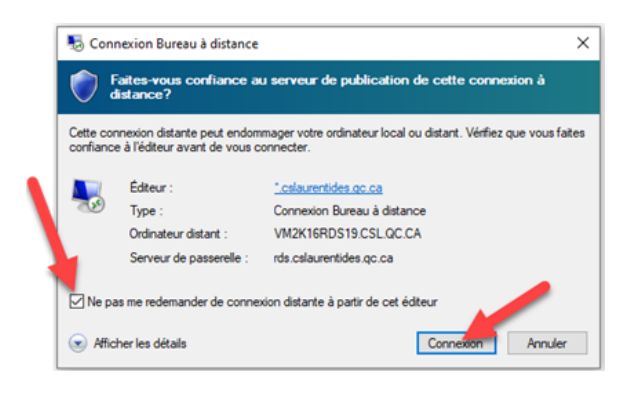

5. Dans la boite de Sécurité Windows, enter le nom d'utilisateur et le mot de passe

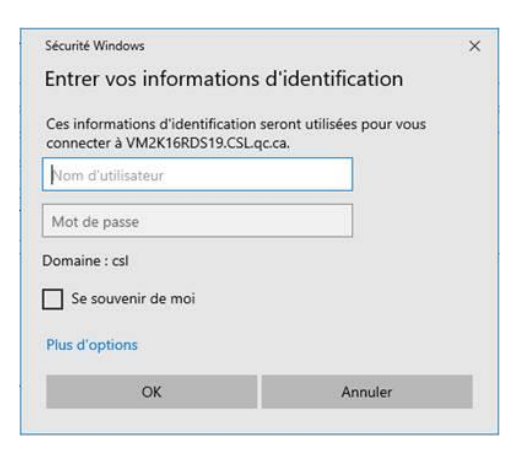

6. Enfin, lorsque votre **Bureau à distance** s'affiche, vous pourrez alors, comme d'habitude, vous rendre sur le site web **csslaurentides.gouv.qc.ca**, cliquer sur **Intranet** et accéder au portail **Repro +** 

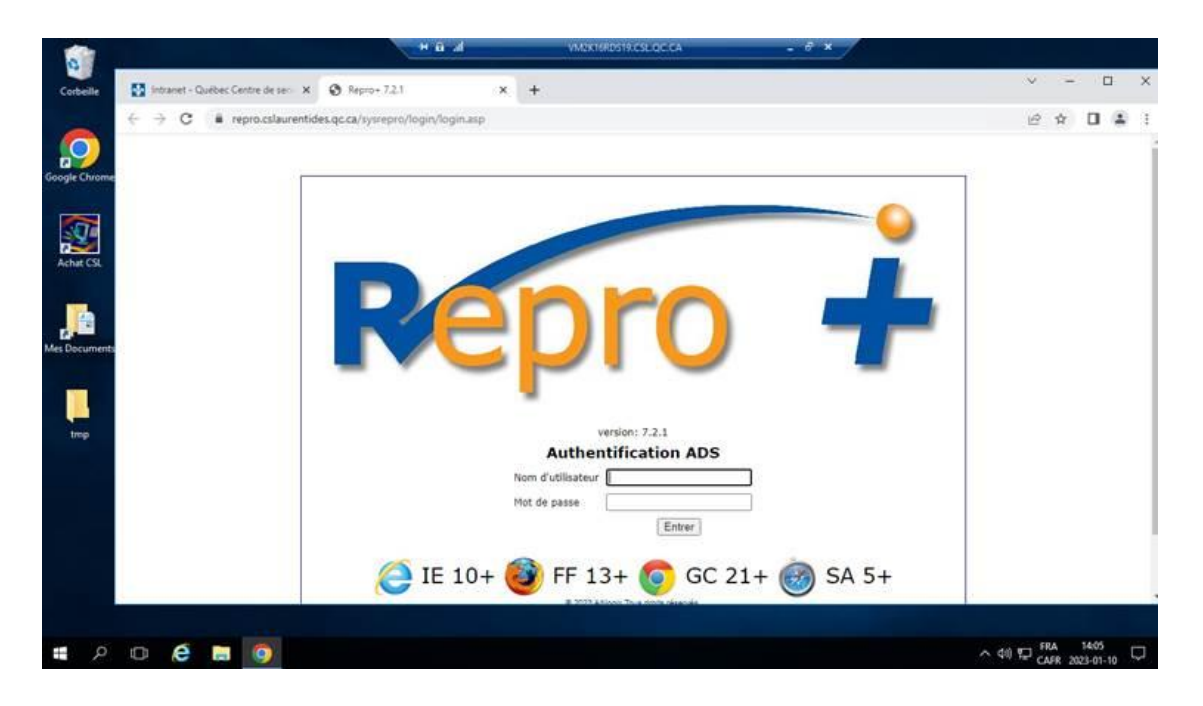